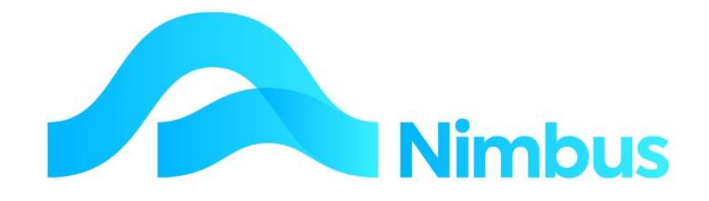

## V6.09 Training Manual

**Asset Register** 

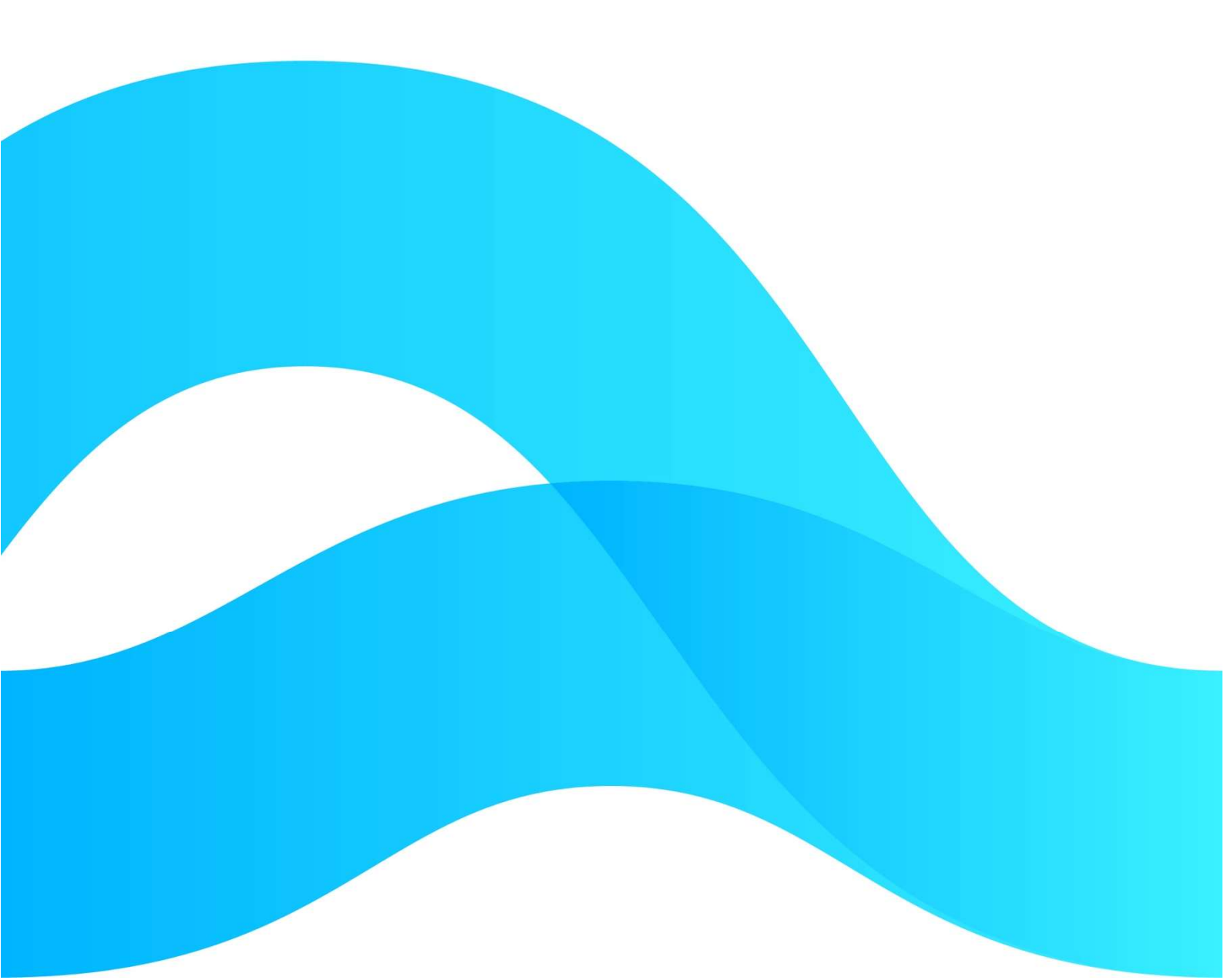

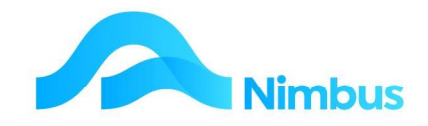

# Find the freedom to focus on what matters with Nimbus

#### Contents

| Overview                                 | 3  |
|------------------------------------------|----|
| Depreciation Methods                     | 4  |
| Asset Groups                             | 6  |
| Asset Items                              | 8  |
| Calculating Depreciation                 | 14 |
| View Asset Reports                       | 16 |
| Nimbus Asset Management System Structure | 17 |

#### **Document Information**

AuthorPhil IvamyQAVersion1Date Created14 September 2022Date14 September 2022

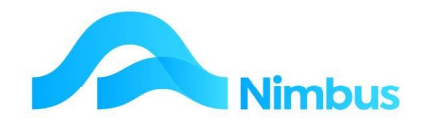

## **Overview**

An asset is an item of value owned by a business for the purpose of generating future economic benefits for that business. The asset is kept and used by the business for a period longer than a year; therefore it loses it value over time (through wear and tear, and obsolescence). Eventually it is either sold or replaced, or the asset is written off.

Nimbus deals with assets through two different mechanisms:

- 1. Asset Register to appropriately value the assets over time, taking into account depreciation amounts.
- Asset Maintenance to issue service jobs to maintain assets and keep them in good working order;
   eg. fuel, tyres, WOF, depreciation and other repair/maintenance work. This expenditure is posted to the Profit & Loss Statement. NB this can be used for clients assets as well as company owned.

Although these mechanisms work together, these training notes deal with the Asset Register mechanism.

An Asset Register deals with the depreciation of assets. Because assets wear out and loose value over time, depreciation methods and rates are used to reflect the changes in value of an asset. Nimbus supports two depreciation methods – Straight Line and Diminishing Value – and these are set up in the Asset Group form. Integration to the General Ledger is also by Asset Group.

Many individual asset items can be linked to the one Asset Group as the illustration below shows.

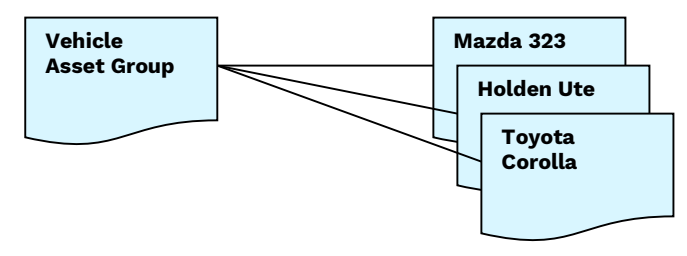

When an asset is linked to an Asset Group, it takes on the depreciation method and rates set up for that Asset Group. This saves you setting these things up for each asset, although an individual asset can have its own depreciation method and rates setup up if the information coming from the Asset Group is to be overridden.

Once the asset is setup and linked to an Asset Group, you must create a Capital Purchase Job to generate a Purchase Order for the purchase of the asset. Once the asset has been purchased the Capital Purchase Job is closed and depreciation amounts can begin to be calculated.

Nimbus can calculate depreciation amounts on a month-by-month basis, or on an annual basis. Tax depreciation amounts are calculated on an annual basis, and only the amounts calculated using the month-by-month method are posted to the General Ledger.

**IMPORTANT NOTE**: The Nimbus Asset Register can also deal with the disposal of an asset, calculating and posting the gain or loss on sale to the General Ledger in the process. These training notes do not explain how to process the disposal of assets as they are dealt with in a separate manual.

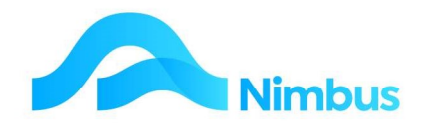

## **Depreciation Methods**

Depreciation is the wearing out, consumption or other loss of value of an asset whether arising from use, time or obsolescence through technological and market changes. It is accounted for by allocating the depreciable amount (usually the cost of the asset) over the assets useful life. For example, an asset costing \$10,000 is expected to last 5 years. The depreciable amount (\$10,000) is allocated at \$2,000 per year. This means that at the end of Year 2, the asset will have a depreciated value (book value) of \$6,000 because \$4,000 of the original value will have been written off as depreciation.

Note setting the depreciation rates and methods set the defaults for new assets purchased, they are able to be overwritten for individual assets. The GL accounts are set for all members of that group.

Nimbus supports two methods for calculating the depreciation amount for each asset:

## **Straight Line Method**

The Straight Line method of depreciation writes off the value of the asset in equal amounts over a certain period of time. It is calculated as follows: Cost of the Asset less End Value divided by Useful Life (in years).

EXAMPLE: A machine is purchased for \$14,000 and will be used by the business for a period of 10 years. At the end of this period, the machine is expected to be worth \$2,000. The depreciation amount is calculated as follows:

- = \$14000 less \$2000 divided by 10 years
- = \$1200/year each year (or \$100 /month each month)

In Nimbus select "S" from the list of Depreciation Methods given below.

| set Group   | Building                  |        | Description      | Building           |
|-------------|---------------------------|--------|------------------|--------------------|
| Asset Group | GL Credit A               | ccount | GL Debit Account |                    |
|             |                           |        |                  |                    |
|             | Deprec Type<br>DeprecRate | 5      | 0.15             | TaxDeprecRate 0.10 |
|             | GL Deprec DB              | 112233 | (#2)             | Notes              |
|             | GL Deprec CR              | 3511   | 83               | ^                  |
|             | ReportOrder               |        |                  |                    |
|             | PickOrder                 |        |                  |                    |
|             | Discontinued              |        |                  | ~                  |
|             |                           |        |                  |                    |
|             | Сору                      |        |                  | OK Cancel Apply    |

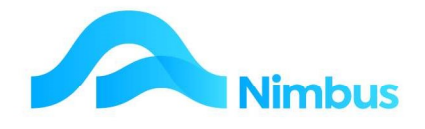

## **Diminishing Value**

The Diminishing Value method of depreciation decreases the asset value by a percentage amount.

EXAMPLE: A machine is purchased for \$14000 and its value is depreciated at 10% each year. The depreciation amount for the first year is calculated as follows:

= \$14000 x 10% = \$1400/year (or \$116.67/month)

The depreciated value of the machine is now \$12600. The depreciation amount for the second year is based on the depreciated value and is calculated as follows:

= \$12600 x 10% = \$1260/year (or \$105.00/month)

The depreciated value of the machine is now \$11340 and so the depreciation amount for the third year is based on this, as follows:

= \$11340 x 10% = \$1134/year (or \$94.50/month)

Note that the depreciation amount is always calculated on the diminishing value of the asset, not on the original cost.

In Nimbus select "D" from the list of Depreciation Methods given, as shown below.

| Asset Group | Computer                     |                | Description      | Computer        | ×            |
|-------------|------------------------------|----------------|------------------|-----------------|--------------|
| Asset Group | GL Credit Ac                 | count          | GL Debit Account |                 |              |
|             | DeprecType                   | D              | 0.15             | TaxDeprecType D | 0.10         |
|             | GL Deprec DB<br>GL Deprec CR | 112266<br>3511 | 88<br>88         | Notes           |              |
|             | ReportOrder                  |                |                  |                 |              |
|             | PickOrder                    |                |                  |                 |              |
|             | Discontinued                 |                |                  |                 | Y            |
|             | Сору                         |                |                  | ОК              | Cancel Apply |

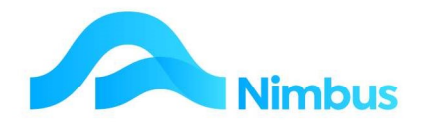

A depreciation method should always be decided before the purchase of an asset so that it can be set up correctly from the start. This includes the set up of the job to purchase (or build) the asset.

When selecting a depreciation method, the general principle to follow is to select one that corresponds to the expected pattern of exhaustion of the asset's service potential. For instance, if you expect to use the machine more in the first few years and less towards the end of its life, select the Diminishing Value method as this method calculates the highest depreciation amounts at the start of the asset's life and less towards the end of the asset's life. Your accountant can help you with this.

As well as deciding the depreciation method, you will also need to decide the depreciation rate. Most businesses use the depreciation rates prescribed by the IRD because these rates must be used for tax purposes.

When the depreciation method and depreciation rate has been decided, the asset can be set up in Nimbus.

## **Asset Groups**

Assets can often be grouped together; for example:

| Individual Assets                                                                                       | Asset Group        |
|----------------------------------------------------------------------------------------------------|--------------------|
| Mazda 323 Station Wagon (Regn ABC123)<br>Holden Ute (Regn ABC456)<br>Toyota Corolla Sedan (Regn ABC789) | Vehicles           |
| Compaq Computer<br>Toshiba Laptop<br>Laser Printer<br>Scanner                                           | Computer Equipment |

Each asset group will usually have its own depreciation rate and depreciation method. This is because asset groups depreciate differently. For instance, the useful life of a building may be 50 years, therefore it will depreciate very slowly, probably around 2-3% per year. On the other hand, the useful life of computer equipment is much shorter, usually because of obsolescence within 3-5 years. This means computer equipment depreciates more quickly and will therefore have a higher depreciation rate (eg. 40%).

In Nimbus, before an asset can be depreciated it must belong to an Asset Group. The depreciation method and the depreciation rate for each group of assets are recorded in the Asset Groups form. For example:

| Asset Group           | Depreciation Method | Depreciation Rate |
|-----------------------|---------------------|-------------------|
| Vehicles              | Diminishing Value   | 26%               |
| Computer<br>Equipment | Diminishing Value   | 40%               |

Individual assets can then be linked to an Asset Group so that depreciation can be calculated according to the settings for that Asset Group.

Asset Groups are also used to integrate the calculated depreciation amounts to the General Ledger.

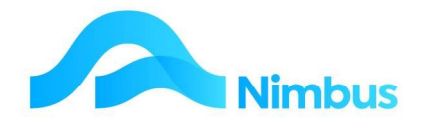

To set up an Asset Group:

1. From the **Editor** menu item click on the **Asset Groups** menu item.

|    |                                    | New Group |
|----|------------------------------------|-----------|
| 2. | Select the <b>New Group</b> button |           |

- 3. Enter a code for this Asset Group in the **Group Code** field, eg. Computer.
- 4. Enter a description for this Asset Group in the **Description** field, eg. Computer Equipment.
- 5. Select the chosen method of depreciation from the Depreciation Method dropdown list, eg. D.
- Enter the rate this asset is to be depreciated by in the Depreciation Rate field. Enter this amount as a decimal, not as a percentage. For example, for a rate of 15% enter 0.15 in this field.)

| set Group   | Computer                     |                | Description      | Computer        |           | ×     |
|-------------|------------------------------|----------------|------------------|-----------------|-----------|-------|
| Asset Group | GL Credit A                  | ccount         | GL Debit Account |                 |           |       |
|             | DeprecType<br>DeprecRate     | D              | 0.15             | TaxDeprecType D | 0.10      |       |
|             | GL Deprec DB<br>GL Deprec CR | 112266<br>3511 | (A)              | Notes           |           | ^     |
|             | ReportOrder                  |                |                  |                 |           |       |
|             | PickOrder<br>Discontinued    |                |                  |                 |           | J     |
|             |                              |                |                  |                 |           |       |
|             | Сору                         |                |                  |                 | OK Cancel | Apply |

- 7. Enter the P&L account the calculated depreciation amounts are to be posted to in the **GL Account for Depreciation (DR)** field, eg. Depreciat. Use the lookup screen if required.
- 8. Enter the Balance Sheet account where the initial cost of the asset was posted to in the **Balance Sheet Account for Asset (CR)** field, eg. FixedAsset. Use the lookup screen if required. (This means that posted depreciation amounts will have the effect of reducing the value of the asset.)
- IRD depreciation rates may be different than the depreciation rate your business has elected for this asset. If this is the case, enter the depreciation method (Diminishing Value or Straight Line) from the Tax Depreciation Type drop-down list,

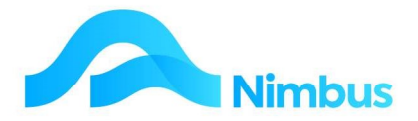

and the depreciation rate in the **Tax Depreciation Rate** field. Enter this amount as a decimal, not as a percentage.

- 10. Enter any notes about this Asset Group in the Asset Group Notes field.
- 11. Click the **Apply** (or the **OK**) button to save this Asset Group.

## **Asset Items**

The procedure for creating a new asset will now be explained.

#### **Creating a New Asset Item**

Because the depreciation method and the depreciation rate for each group of assets are recorded in the Asset Group, individual assets must belong to an Asset Group before the depreciation can be calculated for that asset. In Nimbus this is done by linking an Asset Item to an Asset Group. Many assets can be linked to the one Asset Group. Once linked to the Asset Group the asset item will adopt the depreciation behaviour of the Asset Group it has been linked to. For example:

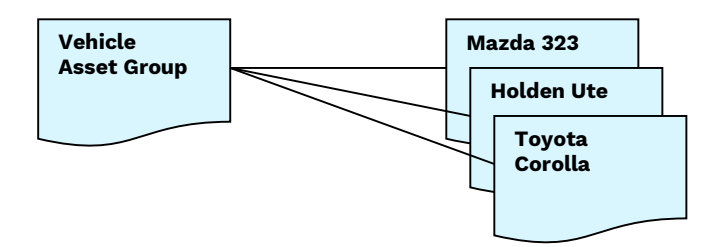

If the Nimbus Asset Maintenance program is to be used for the same Asset Item, the asset will also need to be linked to an Asset Model so that the asset item will adopt the Asset Model tasks. For example:

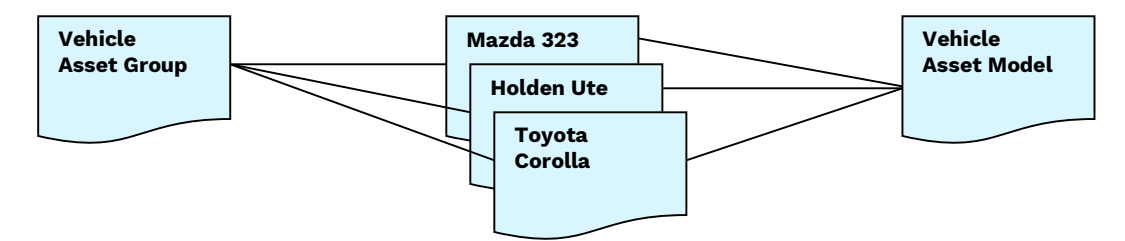

In summary then:

If Nimbus is to calculate depreciation amounts for the asset, link the asset to an Asset Group.

If Nimbus is to prepare and process asset maintenance tasks for the asset, link the asset to an Asset Model.

To create a new Asset Item:

1. From the Assets menu select Asset List

New Asset

- 2. Choose the New Asset header link
- 3. If this asset has a serial number, enter this in the **Index** field. Otherwise leave the field set on "auto" for Nimbus to assign it a unique asset code. (The information

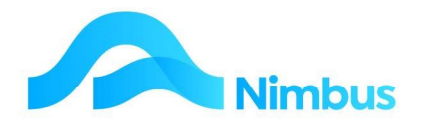

entered into this field will become the Asset Item Index, the short code that Nimbus will refer to when processing tasks for this asset.)

- 4. Enter a description for this asset in the **Description** field, eg. Toshiba Laptop.
- 5. Nimbus prepares and processes asset maintenance tasks for this asset including depreciation; to do this enter the name of the Asset Model this asset is to be associated with in the Asset Model field, eg. Computer. A lookup is available. NB It is the Asset Model that determines what jobs will be created for that asset item. An asset model has associated tasks, one of which will be a capital task; this task has a job number prefix allocated to it eg 'Z' for capital jobs; as soon as the asset item is applied or OKd then a job will be created with a job number of Z9718.10 if 9718.10 is the asset item index. Nimbus then automatically posts the monthly depreciation to the Z'job and from that to the general ledger.
- 6. Enter the location of the asset in the **Location** field, eg. Server Room.
- 7. If Nimbus is to calculate depreciation amounts for the asset, enter the Asset Group this asset belongs to in the Asset Depn Group field, eg. Computer. A lookup is available. The details coming from the Asset Group form (ie. depreciation method, depreciation rate) are now displayed on the Asset Items form, in the Depreciation Tab box, as shown below in step' 8.

| Asset Model Plant Model Depreciation | Photo/Docs      |
|--------------------------------------|-----------------|
| Asset Model Plant                    |                 |
| Asset Model Plant                    |                 |
|                                      | Debtor Internal |
| Location                             |                 |
| Asset Group Fleet Fleet Asse 🗸       |                 |
| Notes                                |                 |
|                                      |                 |
| Associated Asset                     |                 |
|                                      | Acquired New Z  |
| Onen Asset John                      | Closed          |
| COPILASSEL JOUS                      | Date Closed     |
| 2                                    |                 |
| Onen Asset Jobs                      | Closed          |

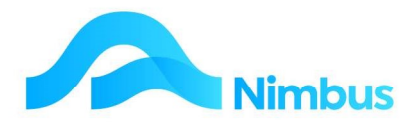

8. If this asset is to be depreciated at a different rate from the default on the Asset Group rates, enter the new rate amounts in the box below in the **Depreciation Tab**.

| set Item Index Crane       |                      | Description    | Mobile Crane              |                   | j        | <u>.</u> |
|----------------------------|----------------------|----------------|---------------------------|-------------------|----------|----------|
| set Asset Maintenance      | Model Depred         | tiation Phot   | o/Docs                    |                   |          |          |
| Asset Group Details        | The rates etc for th | e Asset Group  | that this Asset Item      | belongs to. These |          |          |
| Group Description          | Fleet Assets         |                |                           |                   |          |          |
| Depresiation Turns         |                      | Tay            | Depreciation Type         |                   |          |          |
| Depreciation Type          | 0.15                 | Tax            | Depreciation Rate         | 0.2               |          |          |
| GL Debit Ma                |                      |                | /                         |                   |          |          |
| GL Credit A/c              |                      |                |                           |                   |          |          |
|                            |                      | 655            | 1                         |                   |          |          |
| Depreciation Start Date    |                      | 0.00           | Tax Pr                    | ivate Use         | 0        |          |
| Residual Value             |                      | 0.00           |                           |                   | <u> </u> |          |
| Override Asset Group De    | tails Use these      | instead of the | Asset Group details       | above.            | _        |          |
| Override Depreciation Type | <b></b>              | Override T     | ax DepreciationType       | ~                 |          |          |
| Override Depreciation Rate |                      | Overide Ta     | ix Rate                   |                   |          |          |
| Override GL Debit A/c      | 8020230              | Plant Depr     | eciation                  |                   | ]        |          |
| Override GL Credit A/c     | 9011110              | Provision fe   | or Depreciation Fixed Ass | ets               | 1        |          |

- If required, enter the percentage amount this asset is to be used for personal use in the Tax%PrivateUse field. (This is only relevant for Sole Trader and Partnership entities.)
- 10. If Nimbus is to prepare and process asset maintenance tasks for this asset, enter the date when the service and/or maintenance of this asset will begin in the Service Start Date field, in date format. Leave the Service End Date blank. This will cause Nimbus to keep issuing service reminders (according to the set up in the Asset Model Task) as there is no end date. Eventually when you stop owning or maintaining this asset you will complete this field. Once the End Date is reached, Nimbus will not create any further maintenance Jobs for this asset. This is covered in depth in the Asset Maintenance training.

| localhost/NimbusNIMLP60/WebEditor/V | wForm.aspx?FormName=Asset%20Items&Look | Field=AssetItemID& |
|-------------------------------------|----------------------------------------|--------------------|
| Asset Item Index Crane              | Description Mobile Crane               |                    |
| Asset Asset Maintenance Model       | Depreciation Photo/Docs                |                    |
| Time Based Maintenance              | Meter Based Maintenance                |                    |
| Service End                         | Service End Reading                    |                    |
|                                     | Current Reading Date Read              |                    |

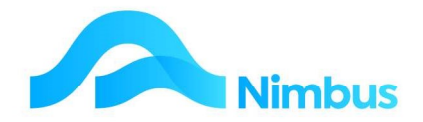

11. When the asset is sold or written off, the **Closed** box on the first tab will be ticked. Also, the date the asset was disposed of will be entered in the **DateClosed** field. This will stop Nimbus from calculating any further depreciation amounts on this asset.

#### **Purchasing the Asset Item**

So that a Purchase Order can be generated, a Capital Purchase Job will need to be created in Nimbus to purchase the asset. Nimbus will create a Capital Purchase Job automatically through the Asset Maintenance program as the job is created from an Asset Model Task. (Refer to the Asset Maintenance training notes for instructions on how to set up a Capital Purchase Job.)

Note that when setting up the Asset Model Tasks, you must create the Capital Purchase task before the other maintenance tasks are created. The task of purchasing the asset is required for the Asset Register

to function correctly. That is, it will not function correctly if the Capital Purchase task is created afterwards!

When the Capital Purchase Asset Model Task has been created, Nimbus will automatically create an "Asset Capital Job". It does this by using a Job Template that has been previously set up with **Account** and **Description** details. This template has also been set up with a default **Status**, **Invoice Queue** and **Profit Centre** details. Below is an example of a Job Template set up to handle an asset purchase.

| ient Internal     | B D           | escription | Template for As | sset Purchase   |          | Project       |   | Job No     | 0002       |
|-------------------|---------------|------------|-----------------|-----------------|----------|---------------|---|------------|------------|
| b Details Job O   | ffice Details | Project D  | etails Asse     | t / SLA Contact | Details  |               |   |            |            |
| Status XT         |               | 🔐 Cu       | rrent Owner     |                 | <b>#</b> | Sales Person  |   |            | <i>8</i> 2 |
| Order Number      |               |            |                 | Job Zone        |          |               | ~ |            |            |
| Job Contact       |               |            |                 | Site Address    |          |               |   |            |            |
| Supervisor        | Office        |            | <i>#</i> *      |                 |          |               |   |            |            |
| Invoice Queue     | NoCharge      |            | <b>8</b>        | Job Warning     |          |               |   |            |            |
| Profit Centre     | AssetPur      |            | 88              | Debtor Warnin   | g        |               |   |            |            |
| Certification     |               |            | <i>6</i> 8      | Job Notes       |          |               |   |            |            |
| Date Opened       | 18-Feb-2003   |            |                 |                 |          |               |   |            |            |
| Start Time        | 18-Feb-2003   |            | <u>s</u>        | Invoice Notes   |          |               |   |            |            |
| Job Priority      |               |            | ~               |                 |          |               |   |            |            |
| Due Date          |               |            | <b>6</b>        |                 |          |               |   |            |            |
| Date Job Finished |               |            | <u></u>         |                 | Qu       | ote Committed |   | Job Closed |            |
|                   | Quote         | Jo         | b Card          |                 |          |               |   |            |            |

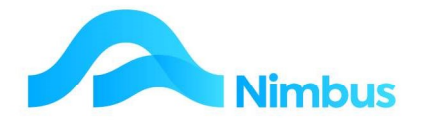

Now that a job to purchase the asset exists, a Purchase Order can be generated against the Job. Raise the Purchase Order in the normal manner, ie. use the **Order for Jobs or Stock** transaction type. Enter the Capital Purchase Job number in the **Job** column – look for the **Z** prefix created because you used the **Prefix** setting when creating the Asset Model Task.

| Model Task Cartal                              | Task Description                         | Capital Item      | Model | Cars |
|------------------------------------------------|------------------------------------------|-------------------|-------|------|
| Task Details Mo el Deta                        | ails Template Job Details                |                   |       |      |
|                                                | Time Period Length                       | Task Instructions |       |      |
| Line between checks                            | 0 Single                                 | ▼                 |       |      |
| Grace Period                                   |                                          |                   |       |      |
| Expected Hours                                 |                                          |                   |       |      |
| Service As Planned                             |                                          |                   |       |      |
| Optional                                       | Þ                                        |                   |       |      |
| For auto creation of a<br>enter the Job Number | a Fixed Job, set Period = S<br>er prefix | ingle and         |       |      |
| Job Number Prefix                              | Z                                        |                   |       |      |
| Template Job                                   | 0002                                     | 8                 |       |      |

In the **Code** field use the **NBI** stock code. Enter the asset name in the **Description** field, and then enter quantity and expected cost.

| PO File Edit View                               | Insert Too                         | ls Window Help           |                                   |                      |                       |                                |                                                                                     |                     |         |
|-------------------------------------------------|------------------------------------|--------------------------|-----------------------------------|----------------------|-----------------------|--------------------------------|-------------------------------------------------------------------------------------|---------------------|---------|
| 🗅 🚅 🔚 🔛 🗄                                       | ×   + 🗙                            | :                        |                                   |                      |                       |                                |                                                                                     |                     |         |
| Supplier<br>Delivery Date<br>PO Terms<br>Job No | Ordering for<br>NIMBSL<br>AsPriced | Supply at these pric     | Order No.<br>Order Date<br>Status | 3001<br> 18-Apr-2016 |                       | Name<br>Phone<br>Fax<br>E-mail | Supplier Detail<br>Nimbus Software<br>03 548 9893<br>03 539 0730<br>accounts@nimbus | s                   |         |
| PO Notes                                        |                                    |                          |                                   | Total expected O     | rder Cost<br>1,500.00 | Notes                          |                                                                                     |                     |         |
| Status Job No                                   | Code                               | Description              |                                   | Qty On Hand          | Units                 | Quan                           | tity Latest Cost                                                                    | Change Cost Special | Job Qty |
| Z1221 I                                         | NBI                                | Bought In special item - | enter deta                        | 0.0000               |                       | 1                              | .00 0.00                                                                            | 1,500.00 Y          | 1.00    |

When the creditor invoice has been processed through the Purchase Order system, close the Job, you can use the depreciation app to close the job if you have not done this already.

**NOTE**: Depreciation calculations will not commence until the Capital Purchase Job is closed. The Depreciation program will highlight any open Capital Purchase Jobs and will close them for you if requested

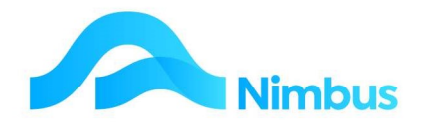

#### **Building an Asset**

Some businesses build their own assets. The costs posted to these jobs are capitalised and cannot be treated as an ordinary job which will post costs to the Profit & Loss Statement. Use the Capital Purchase job (as above). This will update the Balance Sheet with the time and material costs as the job of building the capital item progresses.

## **Viewing and Editing Asset Items**

View and/or edit current asset depreciation details for a single asset as below. This process will need to be used to enter starting amounts if the asset uses the <u>Straight Line</u> depreciation method.

1. From the **Assets** menu click on the **Asset List** menu item.

| ilter : No | o Filter<br>sh Report | 🔒 Print 🔻 🖪 Export | ▼ ₩ Clear Sort ₩ | ) Clear Filters 🛛 🔚 Save Report Setting | 🔚 Clear Report S | ettings       |             |        |
|------------|-----------------------|--------------------|------------------|-----------------------------------------|------------------|---------------|-------------|--------|
| Branch     | Group                 | ▲ Model            | Index            | Description                             | Location         | Service Start | Service End | Closed |
|            |                       | æ                  | #8               |                                         |                  |               |             |        |
|            | Fleet                 | Cars               | FalISAAC4        | Falcon Reg ISAAC4                       |                  | 04/10/2014    |             | 1      |
|            | Fleet                 | Cars               | NisMSL007        | NissanAtlas reg MSL007                  |                  | 02/10/2014    |             | 0      |
|            | Fleet                 | Cars               | UteACL08         | Ute reg ACL08                           |                  | 04/10/2014    |             | 0      |
|            | Fleet                 | Plant              | BobCat           | Bob Cat                                 |                  | 27/10/2014    |             | 0      |
|            | Fleet                 | Plant              | Crane            | Mobile Crane                            |                  | 02/10/2014    |             | 0      |
|            | Fleet                 | Plant              | Trench01         | Trencher                                |                  | 01/10/2014    |             | 0      |
|            | Fleet                 | Trucks             | 2TonneTX567      | 2 Tonne Truck reg TX567                 |                  | 01/08/2014    |             | 0      |
|            | Fleet                 | Trucks             | BedfordGH678     | Bedford Truck reg GH678                 |                  | 27/10/2014    |             | 0      |
|            | Fleet                 | Trucks             | DH345            | Truck Loader Reg DH345                  |                  | 14/10/2014    |             | 0      |
|            | Fleet                 | Trucks             | HMSX345          | Hot Mix Spreader reg X345               |                  | 02/10/2014    |             | 0      |

- 2. Use the filters to locate the asset item you want to view/edit details for.
- 3. Click on the asset description to open the Asset Items form, as shown below, and view/amend

| set Item Index UteACL      | .08 Description Ute reg ACL08                                            |
|----------------------------|--------------------------------------------------------------------------|
| set Asset Maintenance      | Model Depreciation Photo/Docs                                            |
| Asset Group Details        | The rates etc for the Asset Group that this Asset Item belongs to. These |
| Group Description          | Fleet Assets                                                             |
| Depreciation Type          | D Tax Depreciation Type D                                                |
| Depreciation Rate          | 0.15 Tax Depreciation Rate 0.2                                           |
| GL Debit A/c               |                                                                          |
| GL Credit A/c              |                                                                          |
| Depreciation Start Date    | <u></u>                                                                  |
| Residual Value             | 0.00 Tax Private Use 0                                                   |
| Override Asset Group De    | tails Use these instead of the Asset Group details above.                |
| Override Depreciation Type | ✓ Override Tax DepreciationType ✓                                        |
| Override Depreciation Rate | Overide Tax Rate                                                         |
| Override GL Debit A/c      | 8020230 Plant Depreciation                                               |
| Override GL Credit A/c     | 9011110 Provision for Depreciation Fixed Assets                          |

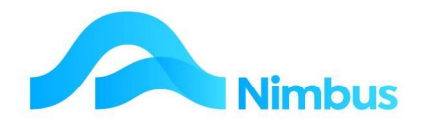

## **Calculating Depreciation**

For an asset to be linked to the Asset Register there must be an Asset Model Task where the Task Index is "Capital". This means that an Asset and a "Capital" Asset Model Task must exist before Nimbus can calculate a depreciation amount for an asset.

In Nimbus the calculation of depreciation amounts are done by processing a Depreciation Run. When Nimbus is set to do a Depreciation Run, depreciation amounts will be calculated according to the asset's current value and the depreciation rules previously set up. Once the depreciation amounts have been calculated Nimbus automatically updates the ledger according to the settings in the Asset Group form. (Integration is by Asset Group.)

There are two types of Depreciation Runs in Nimbus:

- Monthly Depreciation Runs
   Calculates depreciation on a month-by-month basis for management accounting purposes.
- 2. Annual Tax Depreciation Runs Calculates depreciation on an annual basis for tax accounting purposes. (Uses the tax depreciation method and tax depreciation rate in the Asset Group form.)

## **Monthly Depreciation Runs**

Ideally, depreciation amounts should be calculated on a monthly basis so that the amount reflecting the wear and tear of the asset is matched against the sales it generated for that period.

To calculate monthly depreciation amounts for each asset:

- 1. From the **Assets** menu click on the **Depreciation** menu item.
- 2. Recall that depreciation calculations cannot commence until the Capital Purchase Job has been closed. If you attempt to calculate depreciation and you have forgotten to close the job, the Depreciation program will automatically default you to the **View Open Capital Jobs** tab, if there are open items. Click on the **Close All** button to close the Capital Purchase Jobs that are still open.

| ew Open Capital Jobs 📜          | Depreciation | Depreciation Adjustments | Tax Depreciation | Asset Disposals |
|---------------------------------|--------------|--------------------------|------------------|-----------------|
| Open Capital Jobs of New Assets | s ————       |                          |                  |                 |
| Asset Item Index Description    | 1            | Job Number               |                  | Period Bought   |
|                                 |              |                          |                  |                 |
|                                 |              |                          |                  |                 |
|                                 |              |                          |                  |                 |
|                                 |              |                          |                  |                 |
|                                 |              |                          |                  |                 |

3. If not already there, click on the Depreciation tab.

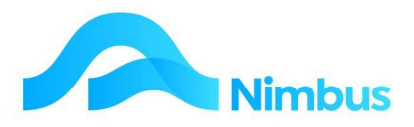

| File View Options H    | lelp                                  |                          |                  |                 |
|------------------------|---------------------------------------|--------------------------|------------------|-----------------|
| View Open Capital J    | lobs Depreciation                     | Depreciation Adjustments | Tax Depreciation | Asset Disposals |
| Depreciation for the F | Period ending: 31-Mar-2016            | he nosted                |                  |                 |
| <u>H</u> eport         |                                       | 50 posted                |                  |                 |
| R <u>u</u> n           | Post this month's Depreciation        | Period 31-Mar-2016       | GL Period Open   |                 |
| Reverse                | Reverse the last month's Depreciation | Period 29-Feb-2016       | GL Period Closed |                 |

- 4. Click on the **Report** button. This calculates the monthly depreciation for each asset according to its current book value and depreciation type. Nimbus will display the Depreciation Amounts that are to be posted, in Enquiry view. Note that running this report will not post these calculated amounts. The report allows for the viewing and checking of deprecation amounts that will be posted if processed.
- 5. To change any of these amounts, adjustments will need to be entered. Click on the **Depreciation Adjustments** tab and make these adjustments as follows:

| View Open Cap    | bital Jobs                                        | Depreciation          | Depreciation      | n Adjustments | Tax Depreciation | Asset Disposals |
|------------------|---------------------------------------------------|-----------------------|-------------------|---------------|------------------|-----------------|
| Depreciation Adj | ustments may be entere<br>s below. Positive value | ed for the period Feb | 0 2016 or earlier |               |                  |                 |
| Asset Item Index | Asset Description                                 | Period                | Depreciation      | Notes         |                  | -               |
|                  |                                                   |                       |                   |               |                  |                 |

- a. In the **Asset Item Index** column enter the asset item. A lookup is available. Once the asset item has been entered, the asset description is displayed in the **Asset Description** column.
- b. Enter the period the depreciation amount is to be posted to in the **Period** column, in date format.
- c. Enter the adjusted depreciation amount in the **Depreciation** field, eg 250.
- d. Enter any notes to explain the adjustment, if required. Click Apply.
- 6. To calculate and post all depreciation amounts to the appropriate General Ledger accounts, click on the **Run** button held in the **Depreciation** tab.
- 7. Note that the **Reverse** button was not available prior to the Depreciation Run; it was grayed out. After the Depreciation Run this button becomes available. If you wish to cancel the postings to the General Ledger, click the **Reverse** button. This action reverses the depreciation postings for the previous monthly period only.

#### **Annual Depreciation Runs**

Recall that this type of depreciation run uses the tax depreciation method and tax depreciation rate in the Asset Group form. Depreciation amounts calculated for Tax Accounting purposes do not update the General Ledger. (Only amounts calculated through the **Depreciation** tab and the **Depreciation Adjustments** tab are posted to the General Ledger.)

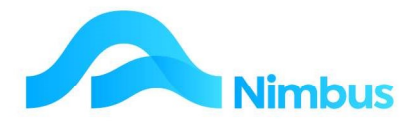

The Annual Depreciation Run type will calculate annual depreciation amounts for each asset according to its book value and depreciation type. Nimbus will display the Depreciation Amounts in a report. This report can then be used to aid in the completion of tax returns.

To calculate annual depreciation amounts for each asset:

- 1. From the **Assets** menu click on the **Depreciation** menu item.
- 2. Click on the **Tax Depreciation** tab.
- 3. If this is the first time you will be running the tax depreciation you will be prompted to enter your starting year.

| View Open Capita    | IJobs   Depreciation                 | Depreciation Adjustments                                                                                | Tax Depreciation                              | Asset Disposals |
|---------------------|--------------------------------------|----------------------------------------------------------------------------------------------------|-----------------------------------------------|-----------------|
|                     | C, P                                 | First Year for Depreciation                                                                             |                                               | ×               |
| epreciation for the | ; Year ending:                       | No previous Tax Purposes deprec<br>recorded.                                                            | ciation has been OK                           | <u> </u>        |
| Report              | Check the Depreciation that is about | It I Please enter the Year for the first cannot be earlier than the year of Purchase Date: 31-Dec-2015. | depreciation run. ItCan<br>the earliest Asset |                 |
| Ru <u>n</u>         | Post This Year's Tax Purposes Dep    | rei<br>( Specify the Financial Year End<br>dd-mmm-yyyy or dd/mm/yyyy )                                  | date, format:<br>I                            |                 |
| Reverse             | Reverse the last year's Tax Purpose  | es [                                                                                                    |                                               | -               |

- 4. Click on the **Report** button to calculate the annual depreciation amount and display in Enquiry view. These amounts cannot be adjusted. Any adjustments will need to be made in the **Asset Group** form or the **Asset Item** form.
- 5. Click on the **Run** button. This will process all depreciation amounts so that Nimbus is ready to make another Taxation Depreciation Run next year.
- 6. Note that the **Reverse** button was not available prior to the Taxation Depreciation Run; it was grayed out. After the Taxation Depreciation Run this button becomes available. If you wish to cancel the taxation depreciation run, click the **Reverse** button.

## **View Asset Reports**

1. From the **Assets** menu click on the **Reports** menu item. This action lists all the asset reports.

| Report Group | Report Category | A Report             | Report Description                                                         |  |  |
|--------------|-----------------|----------------------|----------------------------------------------------------------------------|--|--|
| æ            | =Asset0         |                      |                                                                            |  |  |
| General      | AssetO          | Asset Groups         | For editing Asset Groups                                                   |  |  |
| General      | AssetO          | Asset Model Tasks    | Shows asset model details.                                                 |  |  |
| General      | AssetO          | Asset Models         | Asset Models                                                               |  |  |
| General      | AssetO          | Asset Register       | Asset cost, depreciation and book value transactions.                      |  |  |
| General      | AssetO          | Asset Rg at Year Tax | Asset Register at Year (Tax)                                               |  |  |
| General      | AssetO          | Asset Task Options   | Add optional Tasks to an Asset or SLA                                      |  |  |
| General      | AssetO          | Asset Tasks          | Task details for managing an asset.                                        |  |  |
| General      | AssetO          | Asset Tax Summary    | Tax Depreciation Totals per Year. Drill to Details                         |  |  |
| General      | AssetO          | Asset Transactions   | All asset transactions                                                     |  |  |
| General      | AssetO          | Assets               | List of assets for maintenance and reporting.                              |  |  |
| General      | AssetO          | Hubbos to Purchase   | List of assets that require the purchase of Road User Charges.             |  |  |
| General      | AssetO          | Meter Listing        | List of Assets that have Meter Readings to be updated                      |  |  |
| General      | AssetO          | Meter Reading        | List of Assets that have Meter Readings to be updated                      |  |  |
| General      | AssetO          | Plant Charge Codes   | Codes used to Charge Plant to Jobs.                                        |  |  |
| General      | AssetO          | Plant Cost Trans     | List of Job transactions that represent the costs of plant.                |  |  |
| General      | AssetO          | Plant List           | All Assets that can be charged out on Jobs.                                |  |  |
| General      | AssetO          | Plant Profit Summary | Revenue, Costs and Profitability for Plant Items Life to Date.             |  |  |
| General      | AssetO          | Plant Profitability  | Report showing Revenue, Costs and Profitability for Plant Items.           |  |  |
| General      | AssetO          | Plant Revenue Trans  | List of Job transactions that represent the revenue (chargeout) for plant. |  |  |
|              |                 |                      |                                                                            |  |  |

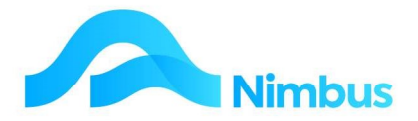

- 2. To open the **Asset Transactions** report, click on its name held in the **ReportName** column. This action opens the Asset Transactions Report.
- 3. Use the **Asset** filter to select an asset item to display transactions for. View totals held at the bottom of the report.
- 4. Print as required.

#### **Asset Register Report**

This report lists all company assets, sorted by Asset Group. Each item is listed, showing the date purchased, the initial cost, the depreciation rate, the depreciation method, the Life to Date depreciation, and the adjusted value (current book value) for each asset. These amounts are generated from the monthly depreciation runs.

To generate the Asset Register report:

1. From the **Assets** menu click on the **Asset Register** menu item.

| Asset Register : A<br>Filter : No Filter | set Register : Asset cost, depreciation and book value transactions.<br>iter : No Filter |                                                          |                       |              |           |        |            |                    |  |  |  |
|------------------------------------------|------------------------------------------------------------------------------------------|----------------------------------------------------------|-----------------------|--------------|-----------|--------|------------|--------------------|--|--|--|
| O Refresh Report                         | 🚔 Print 🔻 🔳 Export                                                                       | 🔻 😿 Clear Sort 🛛 😿 Clear Filters 🛛 🕁 Save Report Setting | Clear Report Settings |              |           |        |            |                    |  |  |  |
| A Group                                  | Index                                                                                    | Description                                              | Purchased             | Initial Cost | Depn Rate | Method | LTD Depn   | Current Book Value |  |  |  |
|                                          | æ                                                                                        |                                                          |                       |              |           |        |            |                    |  |  |  |
| Fleet                                    | 2TonneTX567                                                                              | 2 Tonne Truck reg TX567                                  | 31/10/2014            | \$52,600.00  | 0.2       | DV     | \$2,840.06 | \$49,759.94        |  |  |  |
| Fleet                                    | DH345                                                                                    | Truck Loader Reg DH345                                   | 31/10/2014            | \$72,000.00  | 0.15      | DV     | \$3,566.25 | \$68,433.75        |  |  |  |
| Fleet                                    | Trench01                                                                                 | Trencher                                                 | 31/10/2014            | \$40,000.00  | 0.15      | DV     | \$1,981.25 | \$38,018.75        |  |  |  |
| Fleet                                    | Crane                                                                                    | Mobile Crane                                             | 31/10/2014            | \$19,250.00  | 0.15      | DV     | \$953.49   | \$18,296.51        |  |  |  |
| Fleet                                    | BobCat                                                                                   | Bob Cat                                                  | 31/10/2014            | \$32,600.00  | 0.15      | DV     | \$1,614.72 | \$30,985.28        |  |  |  |
| Fleet                                    | HMSX345                                                                                  | Hot Mix Spreader reg X345                                | 31/10/2014            | \$629.00     | 0.15      | DV     | \$31.15    | \$597.85           |  |  |  |
| Fleet                                    | BedfordGH678                                                                             | Bedford Truck reg GH678                                  | 31/10/2014            | \$52,000.00  | 0.15      | DV     | \$2,575.63 | \$49,424.37        |  |  |  |
| Fleet                                    | NisMSL007                                                                                | NissanAtlas reg MSL007                                   | 31/10/2014            | \$32,500.00  | 0.15      | DV     | \$1,609.77 | \$30,890.23        |  |  |  |
| Fleet                                    | UteACL08                                                                                 | Ute reg ACL08                                            | 31/10/2014            | \$32.000.00  | 0.15      | DV     | \$1.585.00 | \$30.415.00        |  |  |  |

- 2. The entire Asset Register is initially viewed. Note total amounts held at the bottom of the report.
- 3. Filter by Group and/or Purchase Date, as required.
- 4. Print as required.

## Nimbus Asset Management System Structure

The diagram below illustrates the structure of the Nimbus Asset Management System.

The Nimbus Asset Management System is made up of the Asset Register program and the Asset Maintenance program.

The structure of the Asset Register program is illustrated on the left-hand side and the structure of the Asset Maintenance program is illustrated on the right-hand side. The two programs are linked together through the Asset Item. Although it is not necessary to use both programs, you will need to set up an Asset Model and an Asset Group at the very least before setting up an Asset Item. This is because these fields are compulsory in the Asset Item setup form. (Nimbus assumes you will want to use both programs!)

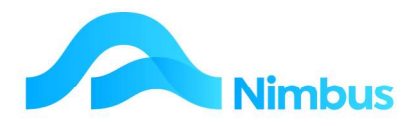

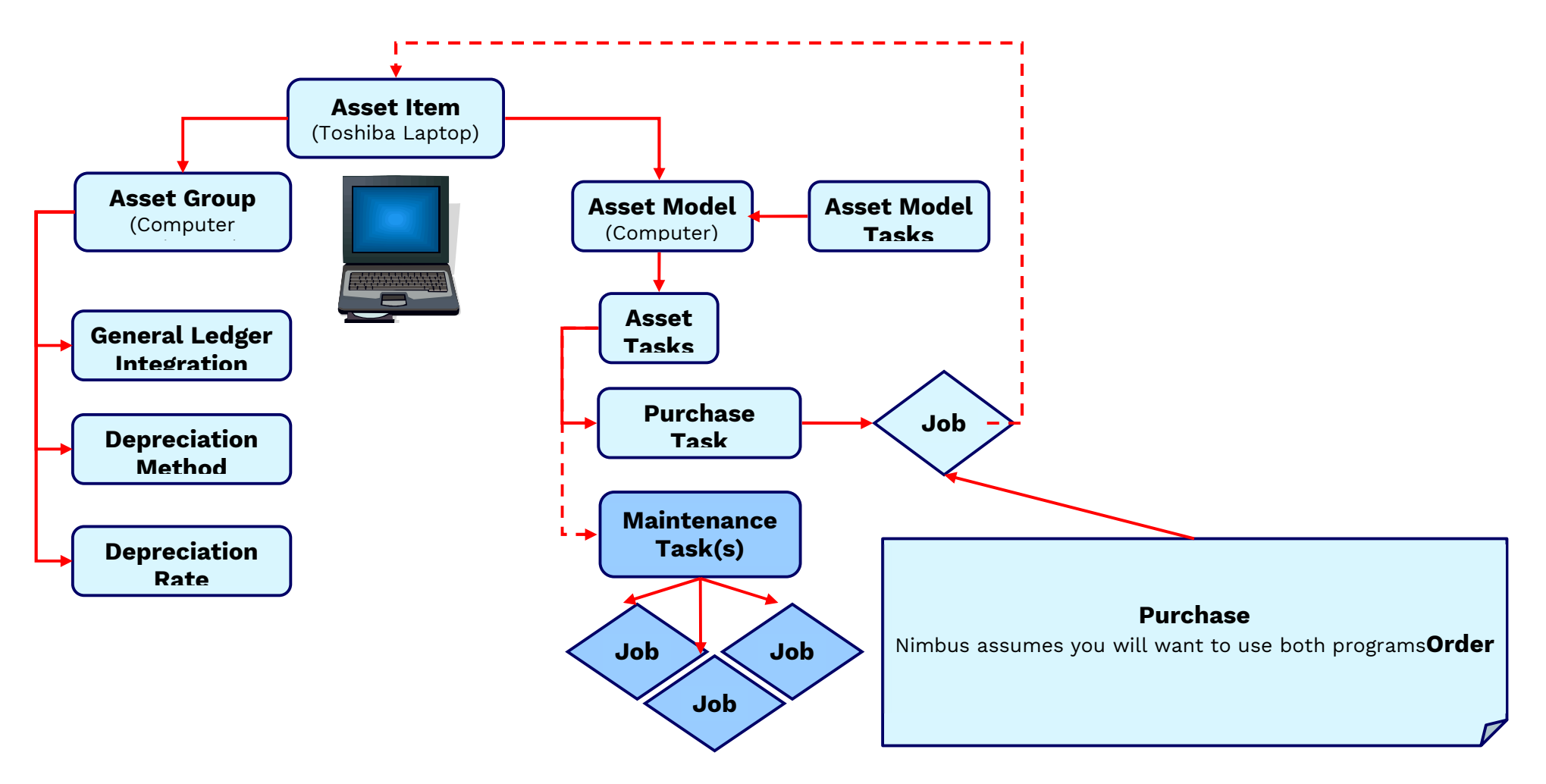

There are detailed instructions on the Asset Maintenance in a separate training manual.